Осуществить замену, отмену и удаление сразу нескольких уроков возможно в разделе «**Расписание**», вкладка «Учителя».

## Замена учителя на уроках

## Для замены учителя на нескольких уроках следует:

- выбрать учителя, которого необходимо заменить;
- нажать на кнопку «Замена учителя»:

| организация                | ОБРА     | зование     | одо       | дети    | профиль    | 0       | БЩЕНИЕ      | ПРИ     | ложения               |
|----------------------------|----------|-------------|-----------|---------|------------|---------|-------------|---------|-----------------------|
| Рабочий стол Мо            | оя школа | Мои классы  | Отчеты    | Журналы | Расписание | Домаши  | ние задания | ктп     | Учительская           |
| 1 Мектеп-гимназия          |          |             |           |         |            |         |             |         |                       |
| асписание                  |          |             |           |         |            |         |             |         |                       |
| Классы Учителя             | Уроки    | Кабинеты    | Звонки    |         |            |         |             |         |                       |
| Учитель                    |          |             |           |         |            |         | Сетка р     | аспис   | ания по всем          |
| Ахметов Нурлан Серикбайұлы |          |             |           |         | ~          | учителя | MR          |         |                       |
| Замена учителя             | Удале    | ение и отме | на уроков | 3       |            |         | 🕐 Выбер     | ите учи | теля для просмотра то |

- внести необходимые изменения в поля «На кого меняем» / «Предмет» / «Класс» / «Кто участвует»;
- указать период, в который действует замена учителя;
- выделить изменение урока как «замену/перенос»;

| Заменяемый учитель              | Мальцева Ольга Алексеевна                                                                            | * |  |  |  |
|---------------------------------|----------------------------------------------------------------------------------------------------|---|--|--|--|
| На кого меняем                  | Абрамов Валерий Иванович                                                                             |   |  |  |  |
| Предмет                         | История                                                                                              |   |  |  |  |
| Класс                           | 56                                                                                                   |   |  |  |  |
| Кто участвует                   | группа 1.                                                                                            |   |  |  |  |
| Период                          | О с текущей даты до конца текущего учебного года<br>● с 🔄 11.12.2020 по 📑 30.12.2020                 |   |  |  |  |
| Изменение урока в<br>расписании | <ul> <li>Выделить как замену / перенос</li> <li>Не выделять (исправление ошибки и прочее)</li> </ul> |   |  |  |  |

• указать причину замены и подтвердить замену учителя:

| Замена учителя                                                                      |
|-------------------------------------------------------------------------------------|
| Выполнение указанного действия приведёт к замене учителя на уроках в количестве: 2. |
| вы деиствительно хотите выполнить замену?<br>Причина:                               |
| Болезнь учителя                                                                     |
|                                                                                     |
|                                                                                     |
|                                                                                     |
|                                                                                     |
| Да Отмена                                                                           |

Комментарий, оставленный в качестве причины замены учителя будет отображаться в отчете: <u>Отчёт «Административные: Отмены и замены уроков».</u>

## Удаление / отмена уроков

## Для удаления или отмены нескольких уроков следует:

- выбрать учителя, который проводит эти уроки;
- нажать на кнопку «Удаление и отмена уроков»;
- внести необходимые изменения в поля «Предмет» / «Класс» / «Кто участвует»;
- указать период, на который необходимо удалить / отменить уроки;
- нажать на кнопку «Отменить уроки» или «Удалить уроки»:

| Учитель       | Ахметов Нурлан Серикбайұлы<br>История                |                                   |  |  |  |
|---------------|------------------------------------------------------|-----------------------------------|--|--|--|
| Предмет       |                                                      |                                   |  |  |  |
| Класс         | 5-a                                                  | ~                                 |  |  |  |
| Кто участвует | Топ 1                                                | •                                 |  |  |  |
| Период        | ● с текущей даты до конца тек<br>○ с 💽 09.02.2021 по | ущего учебного года<br>31.07.2021 |  |  |  |

• указать причину и подтвердить отмену/удаление уроков:

| Отменить/удалить                             | уроки                          |                                                                               |    |
|----------------------------------------------|--------------------------------|-------------------------------------------------------------------------------|----|
| Выполнение указанного также всех связанных с | о действия при<br>ними данных. | иведёт к отмене уроков в количестве: 1, а<br>Данное действие нельзя отменить! | 3  |
| Вы действительно хо                          | гите отменит                   | ь уроки?                                                                      |    |
| Причина:                                     |                                |                                                                               | _  |
| Болезнь учителя                              |                                |                                                                               | // |
|                                              |                                |                                                                               |    |
|                                              |                                |                                                                               |    |
|                                              |                                |                                                                               |    |
|                                              |                                |                                                                               |    |
|                                              |                                |                                                                               |    |
|                                              |                                |                                                                               |    |
|                                              | Да                             | Отмена                                                                        |    |

Осуществлять массовую замену/отмену/удаление уроков может только администратор образовательной организации.